# **Comet** DECT fűtőtest termosztát

Kezelési Utasítás és Jótállási jegy

Energiatakarékos fűtőtest

termosztát, ami a házi

FRITZ! WiFi hálózaton

## keresztül programozható

Teljesen egyénivé alakíthatja a

helyiség fűtését - akár naponta!

Ideálisan összehangolható a FRITZ!Box routerrel!Doboz

Egyszerű összeszerelés

Zajszegény működés

## Bevezetés

Köszönjük, hogy az Eurotronic Technology GmbH terméke mellett döntött. Termékeink a "Made in Germany", azaz a legmagasabb minőséget képviselik , ehhez társul az igényes design és az egyszerű kezelhetőség.

A következő Kezelési Utasítás a végigvezeti Önt a Comet DECT üzembe helyezési folyamatán és bemutatja a készülék kezelését és használatát, ennek során Ön megkapja választ az összes fontos kérdésére. Kérjük, figyelmesen olvassa el ezt a Kézikönyvet, mielőtt használni kezdenél a Comet DECT készüléket és őrízze biztos helyen, hogy bármikor bele tudjon nézni, ha szüksége van rá. Amennyiben Önnek ezen túlmenően további műszaki segítségre lenne szükséges, vagy informálódni szeretne az EUROtronic egyéb termékeiről is, akkor írásban (E-Mail) vagy telefonon szívesen állunk rendelkezésére.

#### A Vevőszolgálat elérhetőségei

Eurotronic Technology GmbH Südweg 1 36396 Steinau-Ulmbach E-Mail: info@eurotronic.org Telefon: +49 (0) 6667 - 91847 -0

| Tartalomjegyzék                                                                                                    |           |
|----------------------------------------------------------------------------------------------------|-----------|
| Leírás o                                                                                                    | idaltól   |
| A szállítás tartalma                                                                                                    | 4         |
| Figyelmeztető és biztonsági tudnivalók                                                                                                    | 5         |
| A Comet DECT bemutatása                                                                                                    | 6         |
| Kezelő- és kijelzőszervek                                                                                                    | 7         |
| Bejelentkezés a FRITZ!Box routerbe<br>(automatikusan)                                                                                                    | 8         |
| Az elemek berakása                                                                                                    | 9         |
| Felszerelés a fűtőtestre                                                                                                    | 10        |
| Adaptálás                                                                                                    | 12        |
| A számítógépen elvégezni a beállításokat<br>és onnan vezérelni.<br>Beállítás a FRITZ!Box router14.sz. kezelői felület<br>Bejelentkezés a FRITZ!Box routerbe (kézi | 12<br>tén |
| adatbevitellel)                                                                                                    | 17        |
| Beállítás a Comet DECT-en                                                                                                    | 18        |
| Adapter                                                                                                    | 20        |
| A Comet DECT leszerelése                                                                                                    | 21        |
| Segítség/GYIK                                                                                                    | 22        |
| Műszaki adatok                                                                                                    | 25        |
| Jogi tudnivalók/Tudnivalók a Jótállásról                                                                                                    | 26        |

#### A szállítás tartalma

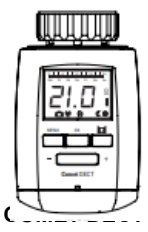

Energiatakarékos szabályozó

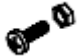

csavar az

#### adapterhez

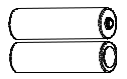

## szabályozó RA \* A RAV-adapter használata esetén Önnek szüksége lesz a RAV Pin-re is, ami a szelepszár toldata

RAV Pin\*

RAV

2 x AA elem

4

#### FIGYELEM – Ne használjon akkumulátort!

Ezeket az elemeket soha ne töltse, ne zárja rövidre és ne szedje szét - Robbanásveszély! A lemerült elemeket haladéktalanul vegye ki a készülékből. Ne használjon vegyesen használt és új elemeket. Behelyezés előtt szükség esetén tisztítsa meg az elemek és a játék érintkezőit. Tartsa távol az akkukat a gyerekektől. Kerülje, hogy kapcsolatba kerüljön a szemmel, bőrrel és nyálkáhártyával. Az elemben lévő savval érintkező helyeket öblítse le bő tiszta vízzel, majd forduljon orvoshoz. Ha gyerekek a termosztáttal vagy a csomagolóanyaggal játszanak, kisebb részeket lenyelhetnek és megfulladhatnak.

## Biztonsági tudnivalók

- A Comet DECT alkalmas épületekben való használatra.
- Csakis a Kezelési Utasításban leírtak szerint használja a Comet DECT készüléket.
- Lehetőség szerint száraz és pormenes helyen üzemelje be a Comet DECT-et, közben ne érje azt közvetlen napfény.
- Ne üzemeltesse a készüléket tovább, ha nyilvánvalóan sérült.
- Tilos a Comet DECT-et átépíteni, módosítani vagy felnyitni.

## Ez a Comet DECT programozható fűtőtest

#### termosztát

A Comet DECT egy olyan intelligens energiatakarékos fűtés szabályzó, amely csatlakoztatható a házi FRITZIBox routerhez!

- A Comet DECT-et könnyedén beüzemelhető és kezelhető a FRITZIBox routeren keresztül -- otthon egy számítógépről, notebookról vagy tabletről, útközben pedig az interneten keresztül.
- Az Ön beállításai szerint a Comet DECT önállóan szabályozza az adott helyiség hőmérsékletét. Az energiatakarékos fűtés szabályzót akár egyhetes ciklusban is üzemeltetheti.
- A FRITZ!Box routerrel való kapcsolatota beépített DECT-Funk hozza létre.

#### Rendszerfeltételek

FRITZ!Box a DECT-tel (kivéve a FRITZ!Box routert 7312/7412), FRITZ!Box routerOS a 6.50 verziótól kezdve

## Kezelő-és kijelző elemek

### Kézi kezelőgombok

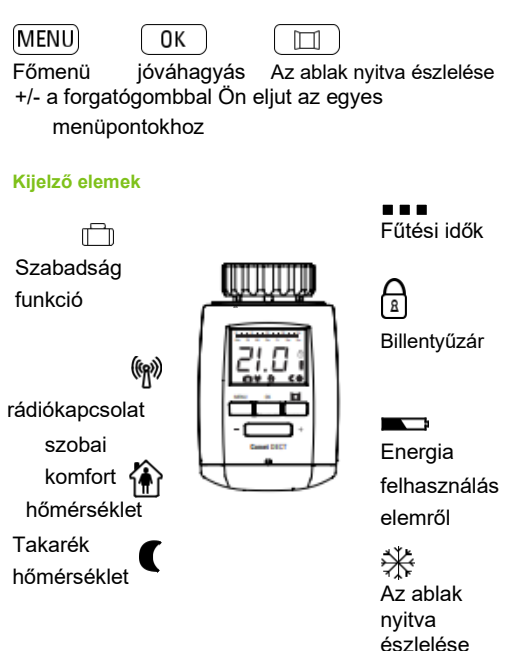

## Bejelentkezés a FRITZ!Box routerbe (automatikusan)

#### Végezze el a FRITZ!Box routerrevaló bejelentkezést.

- Tartsa lenyomva a FRITZIBox routerena "DECT" Bejelentkezés gombot mindaddig, amíg a routerenaz "Info" visszajelző elkezd villogni.
- 2. Helyezze be az elemeket a Comet DECT-be (ld. 9. oldal).

Akkor jött létre a rádiókapcsolat, amikor a 🐚 villámszimbólum már folyamatosan világít a Comet DECT képernyőjén.

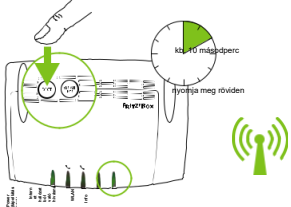

3. Folytassa tovább és szerelje fel a fűtőtestre (ld. 10. oldal). Amennyiben nem jelenik meg a villámszimbólum, akkor nem sikerült a bejelentkezés. Vegye ki az elemek és bármelyik két gombot tartsa lenyomva 3 másodpercig (Reset). Ezután kezdje el ismét az 1. pontnál.

INFO – Ha ez a művelet többször egymás után sem sikerül, akkor kövesse a Kézikönyv 17. oldalán a kézi bejelentkezésről olvasottakat. INFO – Standby-Modus (készenléti üzemmód) Az elemek kímélése végett a kijelző néhány másodperc elteltével készenléti üzemmódba kapcsol át. Bármelyik gomb megnyomásával ismét feléled a kijelző.

## Az elemek berakása

Vegye le az elemtartó fedelét olymódon, hogy az (1) jelzésnél felfelé nyomja és kiakasztja a fület

(2) Helyezze be az elemeket. Figyeljen a helyes polaritásra! A Comet DECT egy későbbi elemcsere után sem felejti el a korábbi beállításokat.

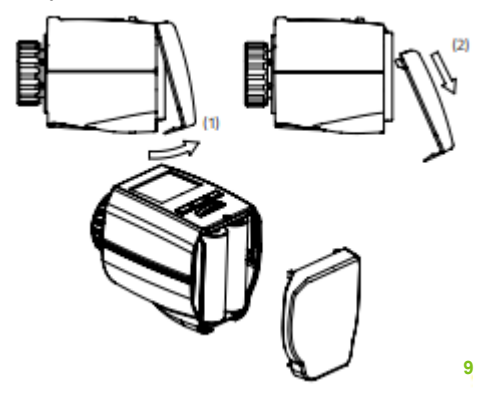

#### Felszerelés a fűtőtestre

Ha készenléti üzemmódban van a készülék, akkor bármelyik gomb megnyomásával ismét feléleszthető. A képernyőn villog a **PREP** (Preparation, előkészítés) és ezután megjelenik az **INST** (Installation, telepítés).

PREP INST tovább a szereléshez.

#### Felszerelés a fűtőtestre adapter nélkül

#### Szelep – Comet DECT

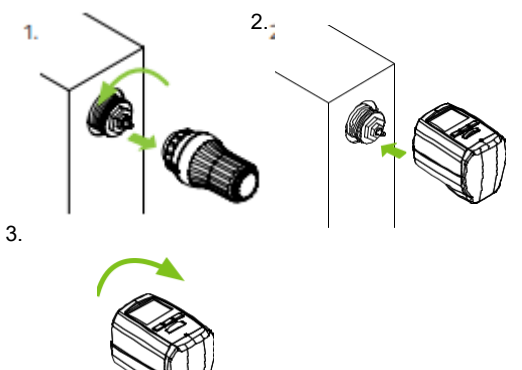

## FIGYELEM

Szerelés közben a Comet DECT legyen INST

állásban. (megnyomni a MENU<sup>j</sup> gombot és a forgatógombbal ráállni az INST menüpontra és ezzel a 0K gombor jóváhagyni). Egy későbbi szerelés esetén szinten az INST menüpontot kell kijelölni. Kizárólag ebben az állásban szerelhető.

## Felszerelés a fűtőtestre adapterrel együtt

Szelep – adapter – Comet DECT

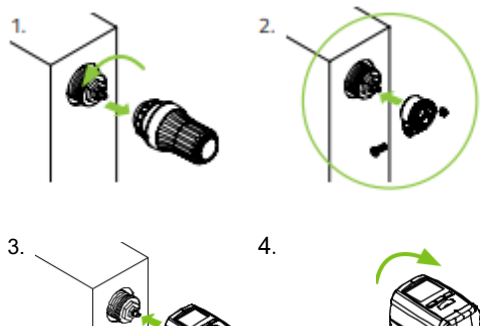

A különböző adapterekre vonatkozó információkat megtalálja a 20. oldalon, vagy itt: www.eurotronic.org/service/fag 11

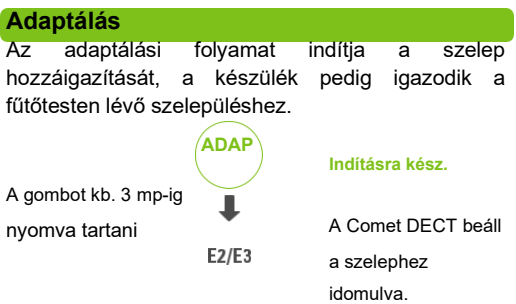

Ha E2/E3 jelenik meg a képernyőn, akkor a szerelés nem

sikerült. Nézze meg a Segítség táblázatot.

## Beállítás és kezelés a PC-n keresztül

Miután a Comet DECT bejelentkezett a FRITZ!Box routernél, a számítógépen lévő kezelői felületen lehet beállítani és kezelnia FRITZ!Box routert. A kezelői felület bármely olyan számítógépen, notebookon vagy tableten elérhető, amelyik előtte sikeresen bejelentkezett a FRITZ!Box routerre.

#### Kérjük, vegye tekintetbe azt is, hogy a FRITZ!Box router kezeléseaz aktuális operációs rendszer változatától függően változhat.

- 1. Nyisson meg egy internet böngészőt.
- 2. Írja be ezt a címsorba: http://fritz.box.
  - A kezelői felület megnyílik.

 Válassza ki a "Heimnetz" (házi hálózatban) ezt a menüpontot: "Smart Home" (okos otthon). Ezen az oldalon minden bejelentkezett Smart Home készülék látható.

Kattintson a "Bearbeiten" (szerkesztés) // jelzésre és ezután itt tudja beállítani a Comet DECT-eket. Ön ezen az oldalon különféle beállításokat végezhet. A modell, a verziószám, a név (egyedileg megadható) mellett megtalálható az IPEI-szám is.

#### IPEI (azonosító szám)

Minden egyes Comet DECT saját IPEI számmal rendelkezik, ezzel lehet egymástól megkülönböztetni a készülékeket. Ez a szám megtalálható a kezelői felületen és itt:MENU IPEI. Kérjük, ne feledje, hogy a menüben csak az utolsó 7 számjegy jelenhet meg.

#### pontos idő

Az aktuális dátum és pontos idő adatokat a FRITZ!Box routerautomatikusan beszerzi. A Comet Blue automatikusan áll át a nyári időszámításról a télire és fordítva.

INFO – új készülék hozzáadása a kezelői felületen keresztül Lépjen be ide: Heimnetz -> Smarthome -> új készülék

bejelentkezése. Nyomja meg a MENU gombot a Comet DECT-en és hagyja jóvá a **FUNK** menüpontot

. A képernyőn villog a SUCH (keresés). Ezzel a 0K gombbal kell jóváhagyni.

. OK röviden felvillan a képernyőn.

## A FRITZ!Box routerkezelői felületének beállítása

| FeltZ!            | FRIIZ:Box 7490                                                                                                    | FRITZINAS MYHOTZ                                           |      |
|-------------------|----------------------------------------------------------------------------------------------------|------------------------------------------------------------|------|
|                   | Smart Home Profil von "Comet DECT #19"                                                                                                    |                                                            |      |
| Übersicht         | Auf dieser Seite nehmen Sie die Einstellungen für den Heigkörperregter vor.                                                                                                    |                                                            |      |
| internet          | Maidimension                                                                                                    |                                                            |      |
| Telefonie         | Note: Court NET                                                                                                    |                                                            |      |
| Heimnetz          | Model                                                                                                    |                                                            |      |
| Heimnetzübersicht | 024250 0254200 (070) 126700 0254200                                                                                                    |                                                            |      |
| USB-Geräte        | Name Comet DECT #19                                                                                                    |                                                            |      |
| Speicher (NAS)    | Verbindungszustand zur                                                                                                    |                                                            |      |
| Mediaserver       | FRITZIBox<br>Batteriestand —                                                                                                    |                                                            |      |
| FRITZIBox-Name    |                                                                                                    |                                                            |      |
| Smart Home        | Tastensperre                                                                                                    |                                                            |      |
| (1.4.N)           | Um versehentliche Anderungen der Einstellungen am Heizkörperregter zu verhindern                                                                                                    | aktivieren Sie diese Option.                               |      |
| IDAN .            | Tastensperre aktiv                                                                                                    |                                                            |      |
| ECT               |                                                                                                    |                                                            |      |
| liagnose          | Zeitschaltung                                                                                                    |                                                            |      |
| ystem             | Komforttemperatur                                                                                                    |                                                            |      |
|                   | Bit Bit <th></th> <th></th> |                                                            |      |
|                   | Urlaudeschaltung<br>Für Zolton, in deen Sie allaussend sind, können Sie one Temperatur folflegen, au<br>Urlaudsteelraums lauft die normale Zeitschaltung wohn, wie oben eingenöhnte.                                                                                                    | die durchgingig geheizt wird. Nach Ablau                   | d d  |
|                   | Datum: 12,9 Uhrzeit: 16 Uhr Datum: 26,9                                                                                                    | Uhrzeit: 16 Uhr                                            |      |
|                   |                                                                                                    | Tokana kia                                                 |      |
|                   | Meizung aus<br>Sie können einen Zeitzaum fectlegen, in dem nicht geheizt wird. Nach Ablauf diess<br>weiter, wie oben eingerichtet.                                                                                                    | Zeitraum hin<br>s Zeitraums läuft die normale Zeitschaltur | e an |
|                   |                                                                                                    |                                                            |      |
|                   | von bis                                                                                                    |                                                            |      |

#### Billentyűzár

Ezzel a pipával aktíválja/hatástalanítja a billentyűzárat. Az **OK** gombbal hagyja jóvá a választást.

#### Bekapcsolás megadott időben

Ön itt tudja beállítani az adott helyiség legkellemesebb ún. komfort hőmérsékletét (ez lesz a felfűtési hőmérséklet) és a takarékos hőmérsékletet (a helyiség visszahűlése esetén mért hőmérséklet). Az egér gombjával az egész hétre állítsa össze a be- és kikapcsolások ütemezését. Az **OK** gombbal hagyja jóvá a választást.

#### Fűtés a szabadság ideje alatt

Arra az időszakra, amikor Ön szabadságon tartózkodik, olyan hőmérsékletet tud beállítani, amely mellett folyamatos lesz a helyiség fűtése.

Amikor ez az időszak letelik, ismét visszaáll a normál bekapcsolási rend. Az **OK** gombbal hagyja jóvá a választást.

#### Fűtés KI (gyári beállítás)

Gyárilag előre beállítva: 06.01. - 08.31. Ezen időszakban a billentyűzár automatikusan aktíválva van. Ezen időszakon kívül a szokásos bekapcsolási rendnek megfelelően folyik a fűtés. **Kérjük, ne feledje:** ha a Comet DECT-et ezen időszakban telepítik, a billentyűzár automatikusan aktíválva lesz és még a kezelői felületen sem lehet hatástalanítani. Teendő a billentyűzár hatástalanítása érdekében: kattintson a vörös keresztre a "fűtés KI" menüben, ezzel törli az előre beállított profit. Bármikor beiktatható vagy módosítható egyegy fűtési időszak. Az **OK** gombbal hagyja jóvá a választást.

## Az ablak nyitva észlelése

Amikor Ön kinyitja az ablakot, ezáltal esik a szoba hőmérséklete, ezért a fűtőtest szabályzó szelepe lezár. Önnek lehetősége van azt is beállítani, hogy mennyire legyen érzékeny az "ablak nyitva észlelés" (alacsony, közepes, magas) és mennyi ideig maradjon a szelep zárva. Az **OK** gombbal hagyja jóvá a választást.

## Eltérés az adott hőmérséklettől (Offset)

Mivel a hőmérséklet mérése a fűtőtest szabályzóján folyik, előfordulhat, hogy a helyiség más pontjain ennél hidegebb vagy melegebb van. Ennek a kiegyenlítésére használható az "Eltérés az adott hőmérséklettől" funkció. Az **OK** gombbal hagyja jóvá a választást.

#### A Szervíz gomb

Ez a Push Service funkció fontos eseményekről E-Mailt küld, mely az alábbi információkat tartalmazza: a Smart Home készülék pillanatnyi állapota, pl. alacsony elem töltöttség, megszakadt rádiókapcsolat, vagy a fűtőtest szabályzójának meghibásodása. Egy táblázat készült azokról a Push Services szolgáltatásokról, amelyek aktíválva vannak aFRITZ!Box routerben. Az **OK** gombbal hagyja jóvá a választást.

#### A Push Service beállítása

Válassza ki a "System" menüben "Push Service" pontot. Állítsa be, mikor és melyik Smart Home készüléktől vár értesítést.

## A hőmérséklet módosítása (gyors gomb)

A "Smart Home" oldalon (a készülék bemutatása oldalon) lehet beállítani az aktuális hőmérsékletet. A készülék ezt a hőmérsékletet tartja mindaddig, amíg ezt le nem váltja egy átállás komfort vagy takarék hőmérsékletre (vagy fordítva). Ezt a készülék a bekapcsolási rend szerint hajtja végre. A "kívánt hőmérséklet" adott esetben eltérhet a "mért hőmérséklet"-től.

## Bejelentkezés a FRITZ!Box routerbe (kézi

## adatbevitellel)

- Szerelje fel a Comet DECT-et a fűtőtestre (ld.10. oldal)
- 2. Elvégezni az adaptációt (ld. 12 oldal
- Tartsa lenyomva a FRITZ!Box routerena "DECT" Bejelentkezés gombot mindaddig, amíg a routerenaz "Info" visszajelző elkezd villogni.
- 4. Nyomja meg a MENU gombot a Comet DECT-en és erősítse meg a FUNK menüpontban ezzel: 0K . A kijelzőn villog a SUCH. A 0K gombbal hagyja jóvá. OK röviden felvillan a képernyőn.

A rádiókapcsolat helyreállt, ha a villámjel 随 a képernyőn folyamatosan látható.

#### Billentyűzár

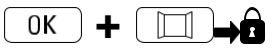

Nyomja meg egyszerre mindkét gombot kb. 2 mp-ig, ezzel lehet lezárni/kinyitni a készüléket.

## "Az ablak nyitva észlelése" aktíválása kézi adatbevitellel

"Az ablak nyitva észlelése" mindig aktív. Ha úgy adódik, hogy szükség lesz "Az ablak nyitva észlelése" funkció kézi beállítására, kövesse az alábbi lépéseket: Tartsa lenyomva a III gombot a készüléken kb. 2 mp-ig, ezzel aktíválódik "Az ablak nyitva észlelése" funkció. Ez a funkció csak addig marad aktív, ameddig Ön ezt a FRITZ!Box routermenüjében korábban beállította. Ha ez a 🔆 szimbólum világít a képernyőn, akkor "Az ablak nyitva észlelése" aktíválva van. Amennyiben Ön korábban szeretné hatástalanítani

ezt a funkciót, nyomja meg a (MENU) gombot a készüléken.

#### A hőmérséklet kézi beállítása

Amennyiben üzem közben valaki a forgatógombbal átállítja a kívánt hőmérsékletet, akkor ez az érték a fűtési rend következő átkapcsolásáig marad csak, ettől maga a fűtési rend nem módosul.

## A Comet DECT beállítási menüje

A MENU - val a Beállítási menübe lehet eliutni. A különböző pontokat a forgatógombbal lehet kiválasztani. Ezzel 0K válasszon ki egy menüpontot, a forgatógombbal lehet más értéket beállítani, amit jóvá kell hagyni és ennek a MENU gombnak isméte lt megnyomásával kilépni a menüből. Rádió

kapcs

- olat SUCH Keresem a FRITZ!Box routertBox
- RFS ENTF kijelentkezni a készülékkel
- (felbo A készülék visszaállítása a gyári beállított értékekre
- ntás)
- ΔΠΔΡ Egy új szelephez való igazodás (betanulás) indítása
- Installálás funkció INST (készülék a PREP-pel átáll az INST-állásba)
- VFRS A Comet DECT szabályozó Firmware verzió
- IPFI az azonosító szám utolsó 7 számjegye

#### Fagyvédelem funkció

A fagyveszély funkció automatikusan aktív. Amikor a hőmérséklet 6°C alá csökken, a Comet Blue mindaddig nvitva tartia a szelepet, amíg a hőmérséklet újra 8°C fölé nem emelkedik. Ez megakadályozza a fűtőtestek lefagyását.

#### Vízkő elleni védelem funkció

A vízkővédelmi funkció automatikusan aktív. A fűtőtest szelepén a vízkő-lerakódás megelőzése érdekében a Comet DECT hetente egyszer (péntek délelőtt)

végigtekeri a szelepet mindkét irányban.

## Adapter

## FIGYELMEZTETÉS

Maradéktalanul távolítsa el a műanyag adapterek összekötő részeit, mielőtt használatba venné a mellékelt adapterek

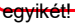

A következő szelepeknél nincs szükség adapterre: Heimeier, Junkers, Landys+Gyr, MNG, Honeywell, Braukmann, mivel ezek menete M30 x 1,5 mm méretű. A Danfoss RAV (a csap a szelepszárra való) Danfoss RA és Danfoss RAVL adaptere mellékelve.

#### A következő szelepek felszereléséhez adapter

#### szükséges:

Herz M28 x 1,5 mm Comap M28 x 1,5 mm Vaillant 30,5 mm Oventrop M30 x 1,0 mm Meges M38 x 1,5 mm Ondal M38 x 1,5 mm Giacomini 22,6 mm INFO – adapter Rossweiner M33 x 2,0 mm Markaryd M28 x 1,0 mm, Ista M32 x 1,0 mm Vama M28 x 1,0 mm Pettinaroli M28 x 1,5 mm T+A M28 x 1,5 mm Gampper 1/2/6

További megvásárolható sárgaréz adapter típusok találhatók a következő weblapon:

#### www.eurotronic.org

Az adapterekkel kapcsolatos tovább információt az Adapterek pont alatt vagy itt talál: www.eurotronic.org/service/faq. Ha nem biztos benne, hogy Önnél melyik szelep van felszerelve, akkor nézze meg a következő helyen:: **www.eurotronic.org/service/ faq.** Itt található az adapterek listája, amely tartalmazza a hozzávaló szelepeket és adaptereket is.

## A Comet DECT leszerelése

1.

Nyomja meg a MENU gombol és válassza ki a forgatógombbal az INST menüpontot. Az ok gombbal erőşítse meg. Amíg a szelep teljesen visszaáll, a Comet DECT a PREP állásban vár. Amikor ennek vége, akkor a képernyőn ismét megjelenik az INST. Csavarja ki a hollandert és vegye le a Comet DECT-et a szelepről.

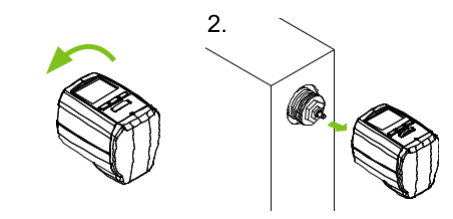

## Segítség/GYIK Probléma Kiváltóok

## megoldás

|                                 | Elemek                                                                                                    | Cserélje ki az elemeket.                                                                                                    |
|---------------------------------|----------------------------------------------------------------------------------------------------|----------------------------------------------------------------------------------------------------|
|                                 | teljesen<br>lemerültek.                                                                                                    |                                                                                                    |
| A fűtőtest<br>nem<br>melegszik. | Rendben van a<br>kazán<br>vízhőmérséklete<br>?<br>A nyári fűtési<br>szünet után nem<br>nyit a szelep -<br>talán a lerakódott<br>vízkő miatt? | Állítsa át a kazánvíz<br>hőmérsékletét másik értékre.<br>Szerelje le a Comet DECT-et.<br>A szelepszárat néhányszor<br>csavarja be és ki<br>kézzel/szerszámmal.                                                                             |
| A fütőtest<br>nem hűl le.       | Nem zár<br>rendesen a<br>szelep. Esetleg<br>eltolódott a<br>szeleptömítés<br>zárási pontja.                                                  | Adaptálja újra (lásd<br>Adaptálás) A szelepszárat<br>többször mozgassa meg<br>kézzel - egy esetleges<br>adaptálás nem lehetséges,<br>mivel a szelepen vízkő<br>rakódott le, vagy a tömítés<br>már nem látja el megfelelően<br>a feladatát. |

| A               | nyomó                     |                                                                                                    | Helyezze be a                                                                                                    |
|-----------------|---------------------------|----------------------------------------------------------------------------------------------------|----------------------------------------------------------------------------------------------------|
| da              | rad kiesik.               |                                                                                                    | nyomocsapot.                                                                                                    |
| (E<br>ok<br>hit | z is<br>ozhat E1<br>sát!) | A menetes szár<br>alsó végén ülő<br>nyomó csap<br>kieshet, ha a<br>szabályozó nem<br>lett a szelepre<br>felszerelve. | A MENU - PUNKITOI<br>INST vagy az elemek<br>kivétele és ismételt<br>behelyezése után kell a<br>készüléket adaptálni. A<br>végtelen menet elfordul és<br>újra jól meghúzza a<br>nyomócsapot.<br>Szerelje fel a fűtőtestre és |
| = 1             | E2                        |                                                                                                    | adaptalja ujra.                                                                                                    |
| <b>C</b> 1      | -E3                       | Bármelyik gomb m                                                                                                    | egnyomása törli a                                                                                                    |
|                 |                           | kijelzőn lévő hibajelzést és az adaptálás                                                                            |                                                                                                    |
|                 |                           | ujra indul!                                                                                                    | Szabályszerűen van-e a                                                                                                    |
| E1              |                           | Nem lehetséges az<br>adaptálás                                                                                       | készülék a fűtőtestre<br>felszerelve?<br>A Comet DECT                                                                                                    |
|                 |                           | A Comet DECT<br>nincs felszerelve a                                                                                  | felszerelése.                                                                                                    |
| E2              | 2                         | tutotestre.<br>A szelep-löket túl<br>rövid vagy az<br>elemek<br>teljesítménye túl<br>gyenge.                         | A szelepszárat kézzel<br>többször nyitni és zárni<br>kell, vagy új elemeket kell<br>behelyezni.                                                                                                    |
| E3              | 3                         | Nem lehet<br>mozgatni a<br>szelepet.                                                                                 | A szelepszár szabadon<br>mozgatható?                                                                                                    |

| A hiba és   | a hiba           | megoldás                    |
|-------------|------------------|-----------------------------|
| oka         |                  |                             |
| Nem lehet   |                  | A Comet DECT-en lehet       |
| bejelentkez | A Comet DECT     | törölni a régi FRITZ!Box    |
| ni          | már egy másik    | routerhezvaló kapcsolatot a |
|             | FRITZ!Box        | menüben az alábbiak szerint |
|             | routerenbejelent | MENÜ -> FUNK -> ENTF        |
|             | kezett.          |                             |
|             |                  |                             |

| Megnevezés                | COMET DECT                         |
|---------------------------|------------------------------------|
| EAN                       | 4260012711097                      |
| Cikkszám                  | 700406                             |
| szabványos rádiókapcsolat | DECT ULE                           |
| Hatótávolság              | épületen belül 40 m-ig             |
| Tápfeszültség             | 2x1,5 V AA/Mignon/LR6              |
| Rádió frekvencia:         | 1870 MHz - 1930 MHz                |
| Menet csatlakozás         | M30 x 1,5 mm                       |
| Működési mód:             | Type 1                             |
| az alapállomás            | (Sz x Ma x Mé): 54 x 65 x 87<br>mm |
| Súly                      | 128g (elemmel együtt)              |
| IP védettségi osztály     | IP20                               |
| Szennyezettségi fok       | 2                                  |
| adóteljesítmény           | +24dBm                             |

## Környezetvédelmi információ

A 2002/96/EG és 2006/66/ EG európai Irányelvek nemzeti jogba való átemelésének pillanatától kezdve a következő rendelkezés lép érvénybe: Az elektromos és elektronikus készülékeket, valamint

használt elemeket/akkukat tilos a háztartási hulladékkal ártalmatlanítani. A felhasználó köteles az eavütt elektromos és elektronikus készülékeket élettartamuk letelte után az erre a célra rendszeresített közösségi gyűjtőhelyen vagy a vásárlás helyén leadni. A részleteket ehhez az adott ország jogrendszere szabályozza. Erre utal a terméken, a Kezelési Utasításban vagy a csomagoláson elhelyezett jelzés. Α használt készülékek/elemek újbóli felhasználásával, alapanyagaik értékesítésével, vagy a hasznosítás más formáival Ön is nagymértékben hozzájárul környezetünk védelméhez

#### Megfelelőségi nyilatkozat

FUROtronic Technology GmbH ezennel kijelenti, to y a Comet DECT fütötest termosztát megfelel a 2014/53/EU Irányelvnek. Az EU Megfelelőségi Nyilatkozat teljes szövege az alábbi internetcímen érhető el:

#### www.eurotronic.org/service/downloads

#### Tudnivalók a Jótállásról

A garanciális idő három év és <mark>26</mark> a vásárlás napján kezdődik. Őrizze meg a pénztári bizonylatot a vásárlás igazolására. A garanciális idő alatt a hibás energiatakarékos szabályozót megfelelően bérmentesítve küldje el az alább megadott szervizcímünkre. Ebben az esetben egy új vagy megjavított készüléket kap költségmentesen vissza. A készülék javításával vagy cseréjével nem indul újra a garanciaidő számítás.

Vegye figyelembe, a garanciát csak a készülék funkcióira, és nem a termosztát és a szelep alsórész együttműködésének funkcionális szerepére adjuk. Az alkalmazásra vonatkozó műszaki adatokat kizárólag a Heimeier, Junkers Landys+Gyr, MNG, Honeywell, Braukmann (M30x1,5), Oventrop (M30x1,5) csatlakozó menetű és a Danfoss RA, RAV és RAVL szelepekkel együtt garantáljuk. A készülék kombinációkat a weboldalunkon (www.eurotronic.org) lehet megismerni.

A termosztát fel nem sorolt szelepekkel és adapterekkel együtt való működéséről gondoskodjon a felhasználó. EUROtronic ilyen esetekben nem vállal garanciát. A garanciális idő letelte után is elküldheti a hibás készüléket javításra megfelelően bérmenesítve az alábbi szervizcímünkre. A garanciális idő letelte után felmerülő javításokat térítés ellenében végezzük. Jelen garancia nem korlátozza az Ön törvényes jogait.

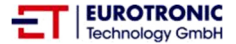

#### EUROtronic Technology

**GmbH** Südweg 1 36396 Steinau-Ulmbach Telefon: 0 66 67 / 9 18 47-0 E-Mail: info@eurotronic.org Internet: www.eurotronic.org Verp.-Nr. 600112-01 | Stand: 03/2021